### Διαδικασία Εγγραφών στην πλατφόρμα e-Scouts

1. Στο μενού επιλέξτε Ἐγγραφές' και μετά την επιλογή Ἐγγραφές Μελών'.

| Σώμα Προσκόπω                                                                                         | ν Κύπρου                               |                                        | ₽        |
|----------------------------------------------------------------------------------------------------|----------------------------------------|----------------------------------------|----------|
| Διαδικτυακή Εφαρι                                                                                     | υογή                                   |                                        |          |
| Αρχή Μητρώα Εγγραφές Διοικητικές Μεταβα                                                               | λές Βαθμοφόρων Εκπαιδεύσεις Βαθμοφόρων | Επικοινωνία                            |          |
| Εγγραφές Μελών<br>Ιστορικό Εγγραφών Μελών                                                             | 🖌 🚯 🛐                                  |                                        | <b>5</b> |
| Κατάλογος Εγγραφών Κλιμακίου<br>Απογραφή Μελών                                                        | Προσκοπική Περίοδος 2023-2024          |                                        |          |
|                                                                                                    | Αριθμητική Δύναμη Κλιμακίου            |                                        |          |
| 0,00% 11,11% 22                                                                                       | ,22%) 22,22%) 22,                      | 22%) 22,22%)                           |          |
| Мікрії Аує́Алі: 0 Лико́поиλа: 1 Пр<br>usscouts.org/eScouts/UserForms/eSc_Registrations/Reg.aspx?Page= | ρόσκοποι: 2 Ανιχνευτές: 2 Προσκοι      | πικό Δίκτυο: 2 Βαθμοφόροι: 2 Σύνολο: 9 |          |

2. Επιλέξτε `Νέα Εγγραφή'.

|        | VEC FOR         | Σ                   | ώμα Πρ<br>Διαδικτυα | οσκόπων<br>κή Εφαρμ      | ν Κύπρου<br>ογń |                         |             |           | <b>F</b>               |
|--------|-----------------|---------------------|---------------------|--------------------------|-----------------|-------------------------|-------------|-----------|------------------------|
| Αρχή   | Μητρώα          | α Εγγρα             | φές Διοιι           | κητικές Μεταβολ          | ές Βαθμοφόρων   | Εκπαιδεύσεις Βαθμοφόρων | Επικοινωνία |           |                        |
| Εγγρ   | αφή Μελώ        | ν Κλιμακίοι         | IJ                  |                          |                 |                         |             |           | 2023-2024              |
| Προσ   | κοπικό Κλιμά    | ікіо:               |                     |                          |                 |                         |             |           | Νέα Εγγραφή            |
|        | Αρ.<br>Εννραφής | Μέθοδος<br>Πληρωμής | Αριθμός<br>Πληρωμής | Ημερομηνία               | Ονομα Πατέρα    | Ονομα Μητέρας           |             |           |                        |
| $\geq$ | 20230145        | Μετρητά             | 1013404             | 20/9/2023<br>12:00:00 пµ |                 | ę                       | A/A: :      | ı         | Αρ. Εγγραφής: 20230145 |
| $\geq$ | 20230146        | Μετρητά             | 1013405             | 20/9/2023<br>12:00:00 пµ |                 |                         | нда а       | 20/9/2023 | Τμήμα: Πρόσκοπος       |
| $\geq$ | 20230147        | Μετρητά             | 1013406             | 20/9/2023<br>12:00:00 пµ |                 |                         |             |           |                        |
| $\geq$ | 20230148        | Μετρητά             | 1013407             | 20/9/2023<br>12:00:00 пµ |                 |                         |             | )         | Δο Ευγοατρός: 20230145 |
| $\geq$ | 20230149        | Μετρητά             | 1013408             | 20/9/2023<br>12:00:00 пµ |                 |                         | Нµ.: 3      | 20/9/2023 | Τμήμα: Πρόσκοπος       |
|        |                 |                     |                     | _                        |                 |                         |             |           |                        |
|        | $\sim$          | 1                   |                     |                          |                 |                         |             |           |                        |

3. Καταχωρήστε σε ένα από τα 3 πεδία κάποιο από τα στοιχεία του γονέα που επιθυμείτε για αναζήτηση. Αν το μέλος που επιθυμείτε να εγγράψετε άνηκε σε άλλο κλιμάκιο κατά την προηγούμενη Προσκοπική Χρονιά, θα πρέπει να καταχωρίσετε και τα τρία στοιχεία. Ακολούθως πατήστε `Αναζήτηση Γονέα/Κηδεμόνα'.

| Σώμα Προσκόπων<br>Διαδικτυακή Εφαρμο         | ΥΚύπρου<br>ογń                                                                                                 | F                                      |
|----------------------------------------------|----------------------------------------------------------------------------------------------------|----------------------------------------|
| Αρχή Μητρώα Εγγραφές Διοικητικές Μεταβολ     | ές Βαθμοφόρων Εκπαιδεύσεις Βαθμοφόρων                                                                          | Επικοινωνία                            |
| Εγγραφή Νέου Μέλους Κλιμακίου                |                                                                                                    |                                        |
| Κλιμάκιο:                                    |                                                                                                    | 20/09/2023                             |
| Αρ. Πολ. Ταυτότητας<br>Αρ. Πολ. Ταυτότητας ή | Επώνυμο<br>Επώνυμο<br>Αναζήτηση Γονέα/Κηδεμόνα                                                                 | Τηλέφωνο<br>ή Αρ. Τηλεφώνου            |
| Ανάπτυξη Εφαρμογής: Νίκος Α. Μ               | Ιαννούρης, © Σώμα Προσκόπων Κύπρου, 2011-2023   <u>Π</u><br>Ριλοξενία και Συντήρηση Εφαρμογής: ZEBRA Consultar | ολιτική Απορρήτου   Όροι Χρήσης<br>nts |

## 4. Επιλέξτε το Μητρώο Γονέα που επιθυμείτε.

|                           | Σώμα Προσκόπω                | ν Κύπρου                             |                                               |                                                         | F                          |
|---------------------------|------------------------------|--------------------------------------|-----------------------------------------------|---------------------------------------------------------|----------------------------|
| VEZO ETOIMOR              | Διαδικτυακή Εφαρι            | μογή                                 |                                               |                                                         |                            |
| Αρχή Μητρώα Εγγρ          | αφές Διοικητικές Μεταβα      | ολές Βαθμοφόρων                      | Εκπαιδεύσεις Βα                               | θμοφόρων Επικοινωνία                                    |                            |
| Εγγραφή Νέου Μέλους Κ     | λιμακίου                     |                                      |                                               |                                                         | Νέα Αναζήτηση              |
| Κλιμάκιο:                 |                              |                                      |                                               |                                                         | 20/09/2023                 |
| Έχουν ανευρεθεί 2 εγγραφέ | x                            |                                      |                                               |                                                         |                            |
| <u>A.M.</u> <u>'Ovo</u>   | ματεπώνυμο Πατέρα            | <u>Α.Δ.Τ.</u>                        | <u>Τηλ.: Κινητό</u>                           | <u>Όνοματεπώνυμο Μητέρας</u>                            | <u>Α.Δ.Τ. Ιηλ.: Κινητό</u> |
| ΜΗΤΡΩΟ ΓΟΝΕΑ              | 1                            |                                      |                                               |                                                         |                            |
| ΜΗΤΡΩΟ ΓΟΝΕΑ              | 2                            |                                      |                                               |                                                         |                            |
| Ĩ                         | Ανάπτυξη Εφαρμογής: Νίκος Α. | Μαννούρης, © Σώ<br>Φιλοξενία και Συν | μα Προσκόπων Κύπρου,<br>τήρηση Εφαρμογής: ΖΕΕ | 2011-2023   Полтікή Апоррήтои   Όροι<br>3RA Consultants | Χρήσης                     |

5. Ελέγξτε όλα τα στοιχεία των γονέων έτσι ώστε να είναι ορθά. (εάν χρίζουν διόρθωση, τότε θα πρέπει να μεταβείτε στο μητρώο γονέα από την επιλογή `Μητρώα' στο αρχικό μενού).

| Κλιμάκιο:           |                   | 20/09/2023     |
|---------------------|-------------------|----------------|
| Γονείς              |                   |                |
| Στοιχεία Πατέρα     |                   |                |
| Ονοματεπώνυμο:      | Α.Δ.Τ.:           | Κινητό Τηλ.:   |
| Επάγγελμα:          |                   |                |
| Διεύθυνση Εργασίας: | Т.К.:             | Τηλ. Εργασίας: |
|                     | Περιοχή:          |                |
| Ηλ. Ταχυδρομείο:    | Πόλη:Επιλογή      | ×              |
| Στοιχεία Μητέρας    |                   |                |
| Ονοματεπώνυμο:      | Α.Δ.Τ.:           | Κινητό Τηλ.:   |
| Επάγγελμα:          |                   |                |
|                     |                   |                |
| Διεύθυνση Εργασίας: | Т.К.:             | Τηλ. Εργασίας: |
| Διεύθυνση Εργασίας: | Τ.Κ.:<br>Περιοχή: | Τηλ. Εργασίας: |

 Επιλέξτε ένα-ένα, όσα παιδιά της οικογένειας θα κάνουν εγγραφή για την τρέχουσα Προσκοπική Χρονιά.

| νοματεπώνυμο:                                                              |        |         | Α.Δ                      | т.:                                     | Κινητό Τηλ.:                |                                                     |
|----------------------------------------------------------------------------|--------|---------|--------------------------|-----------------------------------------|-----------------------------|-----------------------------------------------------|
| άγγελμα:                                                                   |        |         |                          |                                         |                             |                                                     |
| ύθυνση Εργασίας:                                                           |        |         | Т.К                      | :                                       | Τηλ. Εργασίας:              |                                                     |
|                                                                            |        |         | Περ                      | ιοχή:                                   |                             |                                                     |
|                                                                            |        |         |                          |                                         |                             |                                                     |
| <ol> <li>Ταχυδρομείο:</li> <li>Ιαιδιά Οικογένειας</li> </ol>               |        |         | نەٰח<br>                 | <b>η:</b> Επιλογή                       | ~                           |                                                     |
| λ. Ταχυδρομείο:<br>Ιαιδιά Οικογένειας<br>Α.Μ.                              | Δνομα  | Επώνυμο | Πό)<br><u>Ον. Πατέρα</u> | <b>η:</b> Επιλογή<br><u>Ον. Μητέρας</u> | ν<br><u>Ημ. Γέν/σης</u> Α   | Δ.Ι. Ιμήμο                                          |
| <ul> <li>Ταχυδρομείο:</li> <li>Ιαιδιά Οικογένειας</li> <li>Δ.Μ.</li> </ul> | ΞισχΟί | Επώνυμο | Πό)<br><u>Ον. Πατέρα</u> | <b>η:</b> Επιλογή<br>Ον. Μητέρας        | ν<br>Ημ. Γέν/σης Α.         | <b>Δ.Ι. Ιμήμα</b><br>Βαθμοφόρος                     |
| λ. Ταχυδρομείο:<br>Ιαιδιά Οικογένειας<br><u>Δ.Μ.</u>                       | Όνομα  | Επώνυμο | Πόλ<br><u>Ον. Πατέρα</u> | η:Επιλογή<br>Οχ. Μητέρας                | Υ<br><u>Ημ. Γέν/σης</u> Α.ι | <mark>Α.Ι. Ιμήμα</mark><br>Βαθμοφόρος<br>Βαθμοφόρος |

 Επιλέξτε στο πεδίο `Τμήμα' την βαθμίδα για κάθε άτομο (για τους ΑΣ ισχύει η επιλογή Βαθμοφόρος).

|                    |                 |                                      |                                           | Περιοχή:                               |                                        |                          |               |                                                                                                    |
|--------------------|-----------------|--------------------------------------|-------------------------------------------|----------------------------------------|----------------------------------------|--------------------------|---------------|----------------------------------------------------------------------------------------------------|
| Ηλ. Ταχυδρομείο:   |                 |                                      |                                           | Πόλη:                                  | Επιλογή                                | ~                        |               |                                                                                                    |
|                    |                 |                                      |                                           |                                        |                                        |                          |               |                                                                                                    |
| Παιδιά Οικογένειας | ;               |                                      |                                           |                                        |                                        |                          |               |                                                                                                    |
| <u>A.M.</u>        | <u>Όνομα</u>    | <u>Επώνυμο</u>                       | <u>Ον. Πατέρα</u>                         | i.                                     | <u>Ον. Μητέρας</u>                     | <u>Ημ. Γέν/σης</u>       | <u>Α.Δ.Τ.</u> | Ιμήμα                                                                                                    |
| +                  |                 |                                      |                                           |                                        |                                        |                          |               | Βαθμοφόρος                                                                                                    |
| +                  |                 |                                      |                                           |                                        |                                        |                          |               | Βαθμοφόρος                                                                                                    |
| +                  |                 |                                      |                                           |                                        |                                        |                          |               | Βαθμοφόρος                                                                                                    |
| Παιδιά για εγγραφή | ή στο Σύστημα   |                                      |                                           |                                        |                                        |                          |               |                                                                                                    |
| <u>A.M.</u>        | <u>Όνομα</u>    | <u>Επώνυμο</u>                       | <u>Ον. Πατέρα</u>                         |                                        | <u>Ον. Μητέρας</u>                     | <u>Ημ. Γέν/σης</u>       | <u>Α.Δ.Τ.</u> | Τμήμα                                                                                                    |
| Ξ                  |                 |                                      |                                           |                                        |                                        |                          |               | Πρόσκοπος 🗸 🗸                                                                                                    |
| -                  |                 |                                      |                                           |                                        |                                        |                          |               | Βαθμοφόρος 🗸                                                                                                    |
| Ş                  | Ανάπτυξη Εφαρμα | ογής: Νίκος Α. Μαννούρι<br>Φιλοξενία | ης, © Σώμα Προσκόπ<br>α και Συντήρηση Εφα | ων Κύπρου,<br>ρμογής: <mark>ΖΕΙ</mark> | 2011-2023   Πολπική<br>IRA Consultants | <u>) Απορρήτου</u>   Όρο | οι Χρήσης     | <br>Μικρή Αγέλη<br>Λυκόπουλο<br>Πρόσκοπος<br>Ανιχνεύτητα<br>Ακιχνεύτητα<br>Αεροπρόσκοπος<br>Ναυτοπρόσκοπος<br>Μέλος Προσκοπικού Δικτύου<br>Βαθμοφόρος |

## 8. Πατήστε `Φύλαξη' για να ολοκληρωθεί η εγγραφή των επιλεγμένων παιδιών.

| ιεύθυνση Εργασίας: |                |         | Т.К.:             |                    | Τηλ. Εργα           | ασίας:        |                              |
|--------------------|----------------|---------|-------------------|--------------------|---------------------|---------------|------------------------------|
|                    |                |         | Περιοχή           |                    |                     |               |                              |
| λ. Ταχυδρομείο:    |                |         | Πόλη:             | Λευκωσία           | ~                   |               |                              |
|                    |                |         |                   |                    |                     |               |                              |
| Παιδιά Οικογένεια  | ις             |         |                   |                    |                     |               |                              |
| А.М.               | <u>Όνομα</u>   | Επώνυμο | <u>Ον. Πατέρα</u> | <u>Ον. Μητέρας</u> | <u>Ημ. Γέν/σης</u>  | <u>Α.Δ.Τ.</u> | Ιμήμα                        |
| ]                  |                |         |                   |                    |                     |               | Λυκόπουλο                    |
| Π                  | οή στο Σύστημα |         |                   |                    |                     |               |                              |
| Α.Μ.               |                | Επώνυμο | Ον. Πατέρα        | Ον. Μητέρας        | Hu. Γέν/σης         | Α.Λ.Τ.        | Τυήμα                        |
| ۸.M.               | <u>'Ovotta</u> | Επώνυμο | <u>Ον. Πατέρα</u> | <u>Ον. Μητέρας</u> | <u>Ημ. Γέν/σης</u>  | <u>Α.Δ.Τ.</u> | <u>Τμήμα</u><br>Πρόσκοπος    |
| <u>A.M.</u><br>-]  | <u>Ονομα</u>   | Επώνυμο | <u>Ον. Πατέρα</u> | <u>Ον. Μητέρας</u> | Ημ <b>. Γέν/σης</b> | <u>Α.Δ.Τ.</u> | Τμήμα<br>Πρόσκοπος<br>Φύλαξη |

### 9. Πατήστε 'Προχωρήστε στην Πληρωμή'

| a. ' | για ένα | παιδί το | κόστος | ανέρχεται | σта 50.00€ |
|------|---------|----------|--------|-----------|------------|
| -    |         |          |        |           |            |

| )νοματεπώνυμο:                                                        |                              |                               | Α.Δ.Τ.:                                                 |                                  | Κινητό Τηλ.        | :                                                  |
|-----------------------------------------------------------------------|------------------------------|-------------------------------|---------------------------------------------------------|----------------------------------|--------------------|----------------------------------------------------|
| πάγγελμα:                                                             |                              |                               |                                                         |                                  |                    |                                                    |
| εύθυνση Εργασίας:                                                     |                              |                               | Т.К.:                                                   |                                  | Τηλ. Εργασί        | ας:                                                |
|                                                                       |                              |                               | Περιοχή:                                                |                                  |                    |                                                    |
| ίλ. Ταχυδρομείο:                                                      |                              |                               | Πόλη:                                                   | Λευκωσία                         | ~                  |                                                    |
| <u>A.M. 'O</u>                                                        | νομα                         | Επώνυμο                       | <u>Ον. Πατέρα</u>                                       | <u>Ον. Μητέρας</u>               | <u>Ημ. Γέν/σης</u> | Δ.Δ.Τ. Ιμήμα                                       |
| <u>A.M. 'O</u>                                                        | νομα                         | <u>Επόνυμο</u>                | <u>Ον. Πατέρα</u>                                       | <u>Ον. Μητέρας</u>               | <u>Ημ. Γέν/σης</u> | Α.Δ.Τ. Τμήμα<br>Πρόσκοπος                          |
| A.M. 0                                                                | <u>1010</u>                  | Επώνυμο                       | Ον, Πατέρα                                              | <u>Ον. Μητέρας</u>               | <u>Ημ. Γέν/σης</u> | Α.Δ.Τ. Τμήμα<br>Πρόσκοπος<br>Προχωρήστε στην Πληρω |
| <ul> <li>Δ.Μ. 20</li> <li>Ξ</li> <li>Εγγραφή έχει ολοκληρα</li> </ul> | νομα<br>ωθεί, με αριθμό: 202 | Επώνυμο<br>30150   Δικαίωμα Ε | <mark>Ον. Πατέρα</mark><br>γγραφής: 50,00 € (Συμπεριλαμ | Ον. Μητέρας<br>Βανομένου Φ.Π.Α.) | Ημ. Γέν/σης        | Α.Δ.Τ. Ιμήμα<br>Πρόσκοπος<br>Προχωρήστε στην Πληρω |

β. για 2 παιδιά το κόστος ανέρχεται στα 74.50€ (50.00€ 1° παιδί + 24.50€ 2° παιδί)
 (και κάθε επιπλέον παιδί επιπρόσθετα 24.50€).

| Ονοματεπώνυμο:       |                       |                         | Α.Δ.Τ.:                     |                    | Κινητό Τ           | ηλ.:          |                       |
|----------------------|-----------------------|-------------------------|-----------------------------|--------------------|--------------------|---------------|-----------------------|
| Επάγγελμα:           |                       |                         |                             |                    |                    |               |                       |
| Διεύθυνση Εργασίας:  |                       |                         | Т.К.:                       |                    | Τηλ. Εργ           | γασίας:       |                       |
|                      |                       |                         | Περιοχή:                    |                    |                    |               |                       |
| Ηλ. Ταχυδρομείο:     |                       |                         | Πόλη:                       | Λευκωσία           | ~                  |               |                       |
| Παιδιά Οικογένειας   |                       |                         |                             |                    |                    |               |                       |
| <u>A.M.</u>          | Ονομα                 | Επώνυμο                 | <u>Ον. Πατέρα</u>           | <u>Ον. Μητέρας</u> | <u>Ημ. Γέν/σης</u> | <u>Α.Δ.Τ.</u> | Τμήμα                 |
| +                    |                       |                         |                             |                    |                    |               | Λυκόπουλο             |
| +                    |                       |                         |                             |                    |                    |               | Ανιχνευτής            |
|                      |                       |                         |                             |                    |                    | Πρ            | οχωρήστε στην Πληρωμή |
| Η Εγγραφή έχει ολοκλ | ηρωθεί, με αριθμό: 20 | )230151   Δικαίωμα Εγγι | ραφἡς: 74,50 € (Συμπεριλαμί | βανομένου Φ.Π.Α.)  |                    |               |                       |
|                      |                       |                         |                             |                    |                    |               |                       |
|                      |                       |                         |                             |                    |                    |               |                       |

| νοματεπώνυμο:                                      |                                                | Α.Δ.Τ.:                                                |                                         | Κινητό Τη          | λ.:           |                                                                   |
|----------------------------------------------------|------------------------------------------------|--------------------------------------------------------|-----------------------------------------|--------------------|---------------|-------------------------------------------------------------------|
| πάγγελμα:                                          |                                                |                                                        |                                         |                    |               |                                                                   |
| ιεύθυνση Εργασίας:                                 |                                                | Т.К.:                                                  |                                         | Τηλ. Εργα          | σίας:         |                                                                   |
|                                                    |                                                | Περιοχή:                                               |                                         |                    |               |                                                                   |
| λ. Ταχυδρομείο:                                    |                                                | Πόλη:                                                  | Επιλογή                                 | ~                  |               |                                                                   |
| Α.Μ. Όνομα                                         | Επώνυμο                                        | <u>Ον. Πατέρα</u>                                      | <u>Ον. Μητέρας</u>                      | <u>Ημ. Γέν/σης</u> | <u>Α.Δ.Τ.</u> | Ιμήμα                                                             |
| A.M.         Ovolia           ]                    | Επώνυμο                                        | Ον. Πατέρα                                             | <u>Ον. Μητέρας</u>                      | <u>Ημ. Γέν/σης</u> | <u>Α.Δ.Τ.</u> | <b>Ιμήμα</b><br>Μέλος Προσκοπικού<br>Δικτύου                      |
| А.М. <sup>О</sup> уона<br>]                        | Επώνυμο                                        | Ον. Πατέρα                                             | <u>Ον. Μητέρας</u>                      | Ημ. <u>Γέν∕σης</u> | <u>Α.Δ.Τ.</u> | <b>Γμήμα</b><br>Μέλος Προσκοπικού<br>Δικτύου                      |
| А.М. <sup>"Оуона</sup> ]                           | Επόνυμο                                        | Ον. Πατέρα                                             | Ον. Μητέρας                             | Ημ. Γέν/σης        | Α.Δ.Ι.<br>Προ | Τμήμα<br>Μέλος Προσκοπικού<br>Δικτύου<br><b>χωρήστε στην Πληρ</b> |
| Α.Μ. Όνομα<br>]<br>Εγγραφή έχει ολοκληρωθεί, με αρ | <b>Επόνυμο</b><br>Ιθμό: 20230153   Δικαίωμα Εγ | <mark>Ον. Πατέρα</mark><br>γραφής: 10,50 € (Συμπεριλαμ | <b>Ον. Μητέρας</b><br>βανομένου Φ.Π.Α.) | Ημ. Γέν/σης        | Α.Α.Ι.        | Τυήμα<br>Μέλος Προσκοπικού<br>Δικτύου<br>χωρήστε στην Πληρ        |
| Α.Μ. Όνομα<br>]<br>Εγγραφή έχει ολοκληρωθεί, με αρ | Επόνυμο<br>Ιθμό: 20230153   Δικαίωμα Εγ        | Ον. Πατέρα<br>γραφής: 10,50 € (Συμπεριλαμ              | Ον. Μητέρας<br>βανομένου Φ.Π.Α.)        | Hu. Fév/onc        | Α.Δ.Ι.        | Τιήμα<br>Μέλος Προσκοπικού<br>Δικτύου<br><b>χωρήστε στην Πληρ</b> |

# δ. Για εγγραφή Βαθμοφόρου το κόστος ανἑρχεται στα 5.50€.

| Ονοματεπώνυμο:                                                       |                                          | Α.Δ.Τ.:                                                     |                                  | Κινητό Τηλ.:            |                                                                   |
|----------------------------------------------------------------------|------------------------------------------|-------------------------------------------------------------|----------------------------------|-------------------------|-------------------------------------------------------------------|
| Επάγγελμα:                                                           |                                          |                                                             |                                  |                         |                                                                   |
| Διεύθυνση Εργασίας:                                                  |                                          | Т.К.:                                                       |                                  | Τηλ. Εργασίας:          |                                                                   |
|                                                                      |                                          | Περιοχή:                                                    |                                  |                         |                                                                   |
| Ηλ. Ταχυδρομείο:                                                     |                                          | Πόλη:                                                       | Επιλογή                          | ~                       |                                                                   |
| Παιδιά Οικογένειας                                                   |                                          |                                                             |                                  |                         |                                                                   |
| Παιδιά Οικογένειας<br><u>Α.Μ. Όνομα</u>                              | Επόνυμο                                  | <u>Ον. Πατέρα</u>                                           | <u>Ον. Μητέρας</u>               | <u>Ημ. Γέν/σης</u> Α.Δ  | Δ.Ι. Ιμήμα                                                        |
| Παιδιά Οικογένειας<br><u>Α.Μ. Όνομα</u><br>Ε                         | Επώνυμο                                  | Ον. Πατέρα                                                  | Ον. Μητέρας                      | Hμ. Γέν/σης Α.Δ         | Δ. <b>Γ. Ιμήμα</b><br>Βαθμοφόρος                                  |
| Παιδιά Οικογένειας<br>Α.Μ. Όνομα<br>Ε                                | Επώνυμο                                  | Ον, Πατέρα                                                  | <u>Ον. Μητέρος</u>               | Hu. Etv/on; A.đ         | Δ.Τ. Τμήμα<br>Βαθμοφόρος<br>Προχωρήστε στην Πληρι                 |
| Παιδιά Οικογένειας<br>Α.Μ. Όνομα<br>+<br>Η Εγγραφή έχει ολοκληρωθεί, | Επάνυμο<br>ιε αριθμό: 20230152   Δικαίωμ | <mark>Ον. Πατέρα</mark><br>ια Εγγραφής: 5,50 € (Συμπεριλαμβ | Ον. Μητέρας<br>Βανομένου Φ.Π.Α.) | Hu. <u>Fîv/on</u> ç A.đ | Δ. <b>Γ. Τυήμα</b><br>Βαθμοφόρος<br><b>Προχωρήστε στην Πληρ</b> υ |

ε. Για εγγραφή παιδιού Βαθμοφόρου το κόστος ανέρχεται στα 15.50€ με την προϋπόθεση ότι ο γονέας Βαθμοφόρος έχει ενεργή Εντολή Διοίκησης (πλέον το e-Scouts θα αναγνωρίζει τους Βαθμοφόρους που έχουν Εντολή Διοικήσεως σε ισχύ, έτσι ώστε κατά την εγγραφή του παιδιού τους να λαμβάνουν το επιχορηγημένο κόστος).

\*Ο Αριθμός Δελτίου Ταυτότητας (Α.Δ.Τ.) του Βαθμοφόρου θα πρέπει να είναι σωστός και ίδιος τόσο στο Μητρώο Βαθμοφόρου όσο και στο Μητρώο Γονέα που κατέχει έτσι ώστε να λειτουργήσει σωστά η διαδικασία.

| Επάγγελμα:           | Ιδιωτικός Υπάλληλος                                                                 |                               |                                                      |                     |                         |
|----------------------|-------------------------------------------------------------------------------------|-------------------------------|------------------------------------------------------|---------------------|-------------------------|
| Διεύθυνση Εργασίας:  |                                                                                     | Т.К.:                         |                                                      | Τηλ. Εργασίας       | :                       |
|                      |                                                                                     | Περιοχή:                      |                                                      |                     |                         |
| Ηλ. Ταχυδρομείο:     |                                                                                     | Πόλη:                         | Επιλογή                                              | ~                   |                         |
| Στοιχεία Μητέρας     |                                                                                     |                               |                                                      |                     |                         |
| Ονοματεπώνυμο:       |                                                                                     | Α.Δ.Τ.:                       |                                                      | Κινητό Τηλ.:        |                         |
| Επάγγελμα:           |                                                                                     |                               |                                                      | _                   |                         |
| Διεύθυνση Εργασίας:  |                                                                                     | Т.К.:                         |                                                      | Τηλ. Εργασίας       | :                       |
|                      |                                                                                     | Περιοχή:                      |                                                      |                     |                         |
| Ηλ. Ταχυδρομείο:     |                                                                                     | Πόλη:                         | Епіλоүή                                              | ~                   |                         |
| Παιδιά Οικογένειας   |                                                                                     |                               |                                                      |                     |                         |
| <u>A.M.</u>          | Όνομο Επώνυμο Ον. Πατέρ                                                             | a                             | <u>Ον. Μητέρας</u> Η                                 | <u>μ. Γέν/σης Α</u> | .Δ.Τ. <u>Τμήμα</u>      |
|                      |                                                                                     |                               |                                                      |                     | Λυκόπουλο               |
|                      |                                                                                     |                               |                                                      |                     | Προχωρήστε στην Πληρωμή |
| Η Εγγραφή έχει ολοκλ | ηρωθεί, με αριθμό: 20231033   Δικαίωμα Εγγραφής: 15,50 € (                          | Συμπεριλαμ                    | βανομένου Φ.Π.Α.)                                    |                     |                         |
| Ĩ                    | Ανάπτυξη Εφαρμογής: Νίκος Α. Μαννούρης, ⓒ Σώμα Προσκά<br>Φιλοξενία και Συντήρηση Εφ | πων Κύπρου<br>αρμογής: ΖΕ<br> | , 2011-2023   <u>Πολιτική Απο</u><br>BRA Consultants | ορήτου   Όροι Χρήκ  | 20,5                    |

10. Πλέον, ο τρόπος πληρωμής θα είναι ΜΟΝΟ με την επιλογή `Ηλεκτρονικά' και αφού επιλέξετε το `Προχωρήστε στην Πληρωμή', θα μεταβείτε στον σύνδεσμο για καταχώρηση των στοιχείων της κάρτας (η προεπιλογή για τους Όρους Χρήσης και της Πολιτικής Απορρήτου είναι υποχρεωτικό πεδίο).

|                        | Σώμα Προσκόπων Κύπρου<br>Διαδικτυακή Εφαρμογή                                                                                                 | F                       |
|------------------------|----------------------------------------------------------------------------------------------------|-------------------------|
| Αρχή Μητρώα Ε          | Ξγγραφές Διοικητικές Μεταβολές Βαθμοφόρων Εκπαιδεύσεις Βαθμοφόρων Επι                                                                         | ικοινωνία               |
| Μέθοδος Πληρωμής       |                                                                                                    |                         |
| Επιλέξετε μέθοδο πληρω | μής Ηλεκτρονικά                                                                                                    | ~                       |
| 🗹 Έχω διαβάσει και απο | δέχομαι τους Όρους Χρήσης και την Πολιτική Απορρήτου. Υποχρεωτικό πεδίο                                                                       |                         |
|                        |                                                                                                    | Προχωρήστε στην Πληρωμή |
|                        | Ανάπτυξη Εφαρμογής: Νίκος Α. Μαννούρης, © Σώμα Προσκόπων Κύπρου, 2011-2023   Πολιτική<br>Φιλοξενία και Συντήρηση Εφαρμογής: ZEBRA Consultants | ή Απορρήτου Οροι Χρήσης |

11. Καταχωρήστε τα στοιχεία της κάρτας του Γονέα.

|                                   | VISA                                           | maestro                |   |
|-----------------------------------|------------------------------------------------|------------------------|---|
| Card Num<br>Expiry Da<br>CVV2/CSI | ber :<br>e (Month / Year) : (09 •<br>C :<br>SU | 2 23 V<br>23 V<br>BMIT | 0 |
|                                   | Cancel and return t                            | o Merchant's website   |   |
|                                   | VISA                                           | JCC PAYMENT<br>SYSTEMS |   |

12. Η εγγραφή θα εμφανιστεί στο Ἐγγραφή Μελών Κλιμακίου' από όπου μπορείτε να εκτυπώσετε την απόδειξη εγγραφής.

| Σώμα Προσκόπων Κύπρου<br>Διαδικτυακή Εφαρμογή                                                                                                    |                                                                                                    |
|----------------------------------------------------------------------------------------------------|----------------------------------------------------------------------------------------------------|
| Αρχή Μητρώα Εγγραφές Διοικητικές Μεταβολές Βαθμοφόρων                                                                                                    | Εκπαιδεύσεις Βαθμοφόρων Επικοινωνία                                                                                                    |
| Εγγραφή Μελών Κλιμακίου                                                                                                    | 2023-2024                                                                                                    |
| Προσκοπικό Κλιμάκιο:                                                                                                    | 20232024 🗸 🔍 Νέα Εγγραφή                                                                                                    |
| Αρ.<br>Εγγραφής         Μέθοδος<br>Πληρωμής         Αριθμός<br>Πληρωμής         Ημερομηνία         Ονομα Πατέρα           Σ         Μετρητά         20/09/2023 | Ονομα Μητέρας<br>Α/Α: 1 Αρ. Εγγραφής:<br>Ημ.: 20/9/2023 Τμήμα: Πρόσκοπος<br>Στοιχεία Πληρωμής:<br>Αριθμός Πληρωμής: Μετρητά<br>Μέθοδος Πληρωμής: Κετρητά<br>Γοσό Πληρωμής: (Σιμπεριλαιβαγομέγου Φ.Π.Α.) |
| Αρ. Εγγραφών: 1                                                                                                    | Αρ. Μελών στην εγγραφή: 1                                                                                                    |